# CERTIPORT

A PEARSON VUE BUSINESS

## Microsoft Office Specialist 365 and 2019 Exam Tutorial (all exams except Outlook)

## Welcome to the Microsoft Office Specialist Exam

- In this exam, you will work on from 5 to 8 projects.
- For each project, you will be asked to perform from 1 to 6 tasks.
- After you complete the tasks for a project, you will submit the project file and start the next project.
- You can review the projects and make changes to the project file before you finish the exam.

## **Exam Process**

The exam experience follows this process:

- 1. Tutorial. The tutorial (this section) provides helpful information about the exam environment. Read the tutorial carefully.
- 2. Exam Projects. When you finish the tutorial and begin the exam, the exam timer starts, the exam panel displays the first project, and the project file opens.
- **3. Exam Summary.** The exam summary indicates the tasks you have marked as complete, marked for review, and marked for feedback. You can return to any task to review your work. When you select **Finish Exam**, the exam timer stops and your answers are submitted.
- 4. Feedback. After you finish the exam, you can leave feedback about individual items and about the exam. When you finish leaving feedback, select End to display your exam results.

## Exam Tips

- Click to Copy: If the task instructs you to enter "specific text" in the starter file, you can click the text to copy it to the Clipboard, and then paste it into the file.
- Accept all default settings unless otherwise specified in the task instructions.
- If you perform a task by making a change in a dialog box, close the dialog box to save the settings and complete the operation.
- For Word exams: To quickly move to a named Word document section specified in the task, select the section name in the Navigation pane.
- For Excel exams: Some tasks might ask you to enter information into a specific column. When the column is in an Excel table, values should automatically fill to the other cells in the column. When the column is in a data range, values will not automatically fill to the other cells in the column. When the column is in a data range, values will not automatically fill to the other cells in the column.
- During the exam, the project files are password-protected. The Help, Share, New, Open, and Encrypt with Password commands are disabled. These commands are not necessary to complete the exam.

## **Exam Environment**

#### Exam Interface and Controls

The exam panel provides access to the project task(s). Each project has an associated file in which you will perform the project tasks.

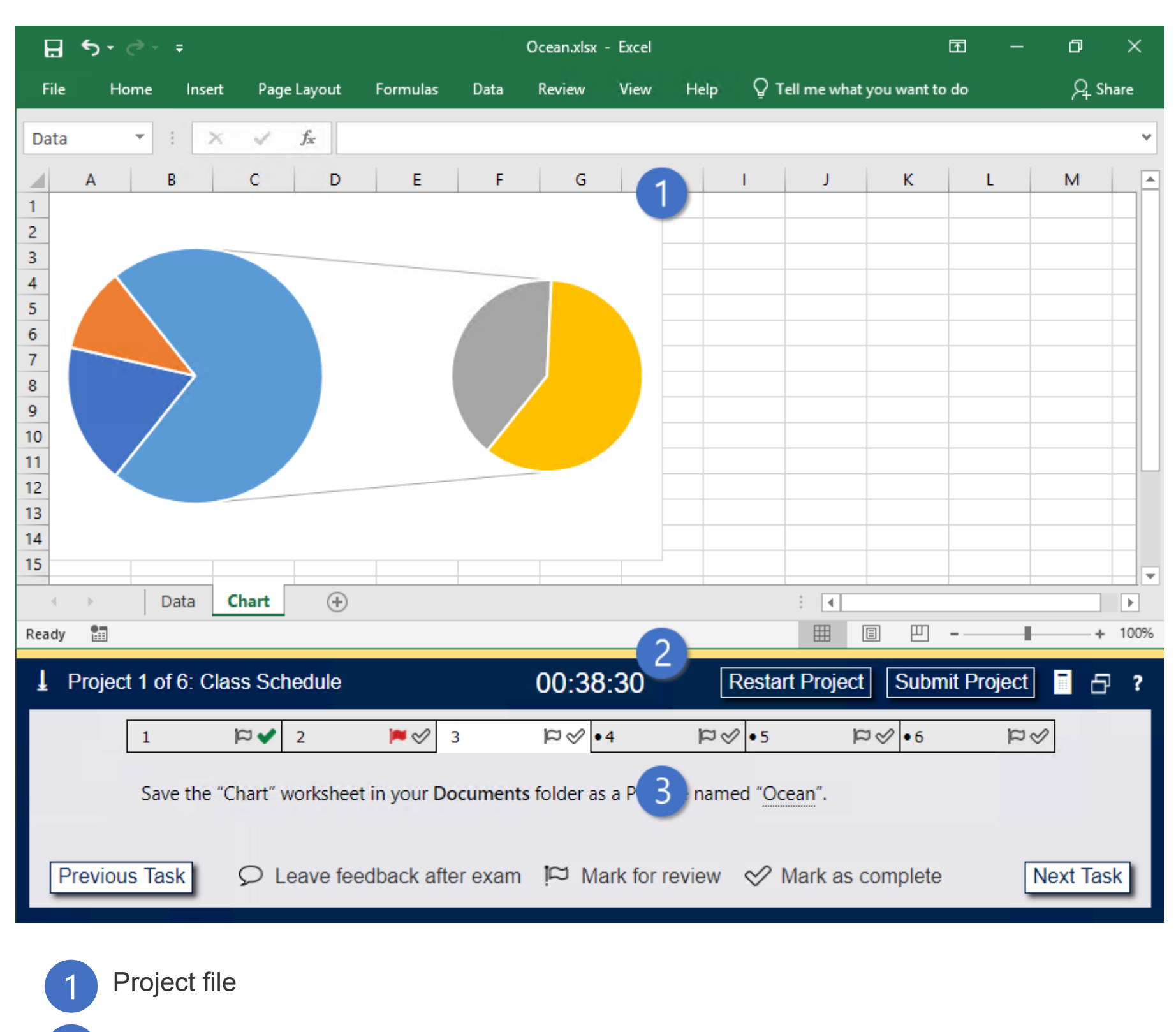

- 2 Split bar
  - Exam panel

You can modify the exam interface to fit your needs in the following ways:

- To increase or decrease the exam panel font size, press Ctrl+Plus or Ctrl+Minus.
- To change the height of the exam panel, drag the **split bar** between the project file and the exam panel.
- To minimize the exam panel, click the Collapse Panel arrow (½) in the upper-left corner of the exam panel. The minimized exam panel displays the Expand Panel button, the project number and name, the remaining time, and the Restart Project and Submit Project buttons. To move between tasks, you must expand the exam panel.
- To restore the interface to the default appearance, click the **Restore** button near the upper-right corner of the exam panel.

| L Projec | t 1 of 6: Cl | ass Sch   | nedule    | 4            | 00:3           | 8:30             | Re                    | estart Project | Submit Project | · 5 ?     |
|----------|--------------|-----------|-----------|--------------|----------------|------------------|-----------------------|----------------|----------------|-----------|
|          | 1            | ₽✔        | 2         | <b>₩</b> 🔗 3 | ≈ <            | •4 k             | <ul> <li>✓</li> </ul> | •5 ₽⊘          | •6 🕅           | S .       |
|          | Save the "   | 'Chart" v | worksheet | in you 5 J   | ments folder a | as a PDF file na | med                   | "Ocean".       |                |           |
| Previou  | s Task       | ΩL        | eave feed | lback 6      | exam ݤ N       | lark for review  |                       | 🖉 Mark as com  | plete          | Next Task |

The Information bar at the top of the exam panel displays the current project and total number of projects, the remaining exam time, and the following commands:

- **Collapse Panel.** Minimizes the exam panel to provide more space for the project file.
- Restart Project. Closes and reopens the current project file without saving your changes.
- Submit Project. Saves your changes, submits the project file, and moves to the next project.
- Calculator. A calculator is available in some exams. You are not required to use the calculator.
- Restore. Restores the size and position of the project file and exam panel to the defaults.
- Help. Displays information about the exam interface.
- The Content area displays the task tabs and the current task description.

6 The Navigation area at the bottom of the exam panel contains the following commands.

- Previous Task/Next Task. Saves your response and moves to the previous or next task in the current project.
- Leave feedback after exam. Flags the task to indicate that you want to leave feedback about it after the exam.
- Mark for review. Flags the task to indicate that you want to return to it before you finish the exam.
- Mark as complete. Flags the task to indicate that you feel you have completed the task.

In projects that contain multiple tasks, you can switch between tasks by clicking the task tab, Next Task button, or Previous Task button.

## Completing the Exam

#### **Task Instructions**

The task text describes the task you must perform to receive a correct score. You may use any method to complete the task; your score is based on the changes to the project file.

The following conventions are used within task text:

- Bold text indicates file or folder names. It can also indicate setting names.
- "Quotation marks" indicate existing text in the project file.
- "Dotted underlined text inside quotation marks" is text that you should enter into the document or application when completing the task. You can click the underlined text to copy it to the Clipboard, and then paste it into its destination.

In projects that contain multiple tasks, you can switch between tasks by clicking the task tab, **Next Task** button, or **Previous Task** button.

#### **Reviewing Exam Items**

The Exam Summary page appears after the final exam question. You can also move to this page by selecting **Exam Summary** from any question.

The Exam Summary table displays the exam projects and tasks. Icons indicate questions you have marked as complete, marked for review, and marked for feedback.

|                | Marked<br>Complete | Marked for<br>Review |  |  |  |  |
|----------------|--------------------|----------------------|--|--|--|--|
| Sales Schedule |                    |                      |  |  |  |  |
| <u>Task 1</u>  | ✓                  |                      |  |  |  |  |
| <u>Task 2</u>  | ✓                  |                      |  |  |  |  |
| <u>Task 3</u>  |                    |                      |  |  |  |  |
| <u>Task 4</u>  |                    | <b>~</b>             |  |  |  |  |
| <u>Task 5</u>  | ✓                  |                      |  |  |  |  |

On the Exam Summary page:

- · Select any question to return to that question.
- Select Finish Exam to submit your answers, stop the exam timer, and move to the feedback stage of the exam.
- · You cannot change your answers after you finish the exam.

#### Feedback and Exam Results

After you submit your answers, you can leave feedback about individual exam items and about the exam in general. Your feedback will be submitted with your exam results to Certiport. The exam development team may review your feedback and use it to improve future exam experiences.

Changes you make to project documents or responses during the feedback stage will not affect your score. Your feedback is NOT available to the exam proctor or to other exam candidates.

When you finish leaving feedback or the feedback period ends, select End to display your exam results.

## Legal Information

#### Microsoft Office Specialist Exams

Office 365 and Office 2019

- MO-100: Microsoft Word
- MO-101: Microsoft Word Expert
- MO-200: Microsoft Excel
- MO-201: Microsoft Excel Expert
- MO-300: Microsoft PowerPoint
- MO-400: Microsoft Outlook
- MO-500: Microsoft Access Expert

#### Copyright, Trademarks, and Disclaimers

#### © 2019 Microsoft Corporation. All rights reserved.

Information in this document, including URLs and other internet website references and any reference in this exam to a product that has not yet been commercially released by Microsoft Corporation is subject to change without notice. Microsoft Corporation makes no warranties, either express or implied, with respect to any information contained in this exam. Microsoft Corporation does not guarantee that performance on this exam correlates directly with job performance. Unless otherwise noted, the example companies, organizations, products, domain names, email addresses, logos, people, places, and events depicted herein are fictitious, and no association with any real company, organization, product, domain name, email address, logo, person, place, or event is intended or should be inferred. Complying with all applicable copyright laws is the responsibility of the user. Without limiting the rights under copyright, no part of this document may be reproduced, stored in, or introduced into a retrieval system, or transmitted in any form or by any means (electronic, mechanical, photocopying, recording, or otherwise), or for any purpose, without the express written permission of Microsoft Corporation.

The names and logos on the Microsoft Trademarks page at https://www.microsoft.com/en-us/legal/intellectualproperty/trademarks/en-us.aspx are either registered trademarks or trademarks of Microsoft Corporation in the United States and/or other countries. Other product and company names mentioned herein may be the trademarks of their respective owners. To the extent a name or logo does not appear on the Microsoft Trademarks page, this does not constitute a waiver of any and all intellectual property rights that Microsoft Corporation or its subsidiaries has stablished in any of its product, feature, or service names, or logos.

#### Exam Retake Policy

The Microsoft Exam Retake Policy is available at https://www.microsoft.com/en-us/learning/certification-exam-policies.aspx.

## Leaving Feedback

You can leave feedback about individual exam items and about the exam in general. Changes you make to project documents or responses during the feedback stage will not affect your score.

Your feedback will be sent to the exam development team and may be used to improve future exam experiences. Your feedback is NOT available to the exam proctor or to other exam candidates.

To skip leaving item-level feedback and continue to the exam feedback screen, select **Close Exam**.

To leave feedback about individual exam items:

- 1. In the lower-right corner of this screen, select Leave feedback after exam. The first project opens.
- 2. Navigate to the task you want to comment on, and in the content pane, select Leave Feedback.
- 3. In the Leave Feedback window that opens, leave feedback for the exam development team about the current exam item. Then select Save.
- 4. Select **Exam Summary** to navigate to other tasks. The Exam Summary table displays the exam projects and tasks. In feedback mode, icons indicate the tasks you have marked for feedback.

|               | Marked for<br>feedback |  |  |
|---------------|------------------------|--|--|
| Contoso Toys  |                        |  |  |
| <u>Task 1</u> |                        |  |  |
| <u>Task 2</u> | <b>&gt;</b>            |  |  |
| <u>Task 3</u> | <b>&gt;</b>            |  |  |
| <u>Task 4</u> |                        |  |  |

5. When you finish leaving feedback about specific tasks, select **Close Exam**. You can then leave feedback about the exam in general.